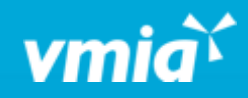

## **VMIA** Portal

How do I assign admin permissions to an existing user?

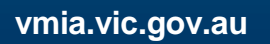

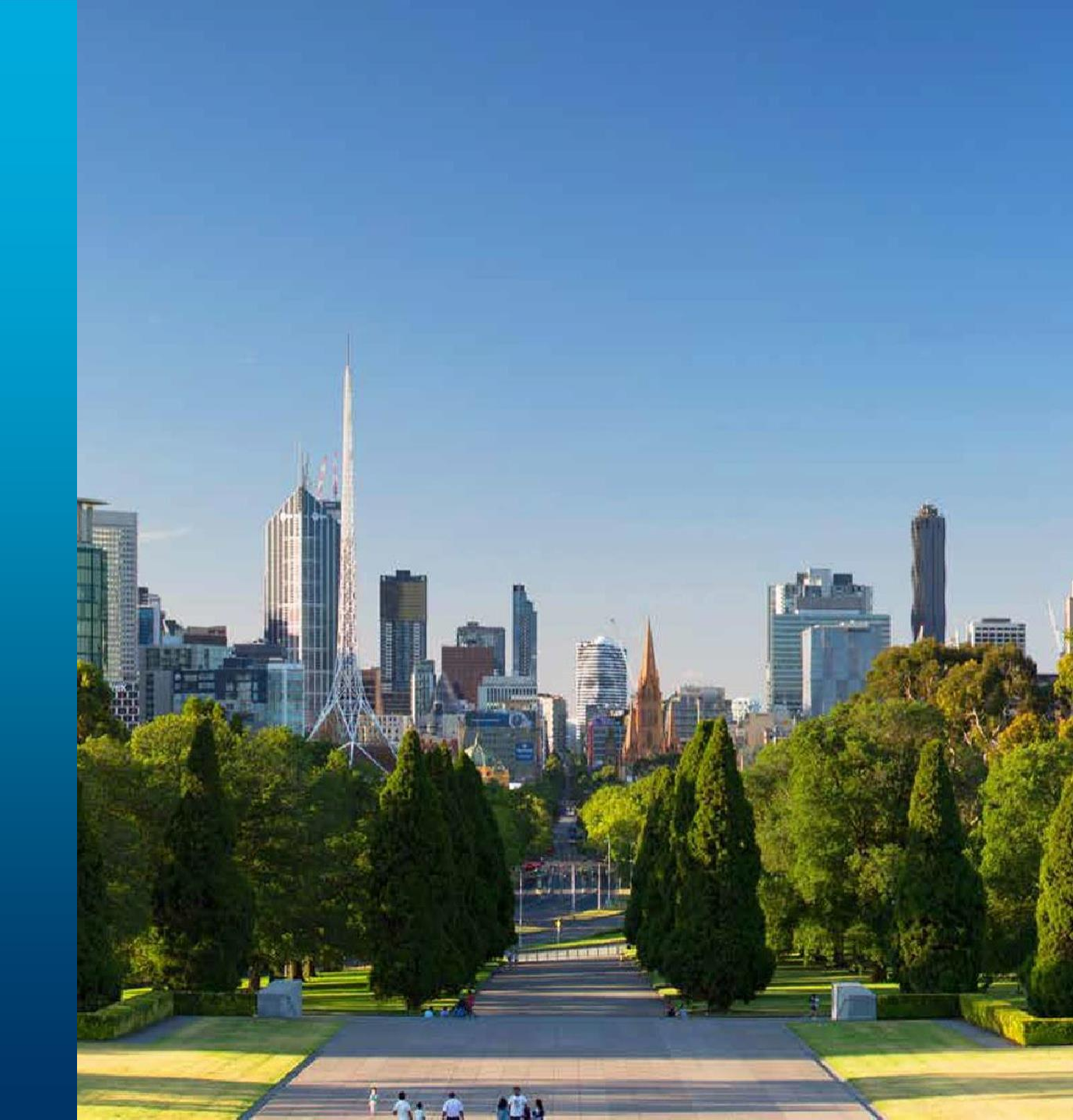

OFFICIAL

## How do I assign admin permissions to an existing user?

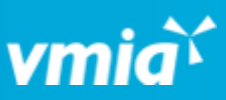

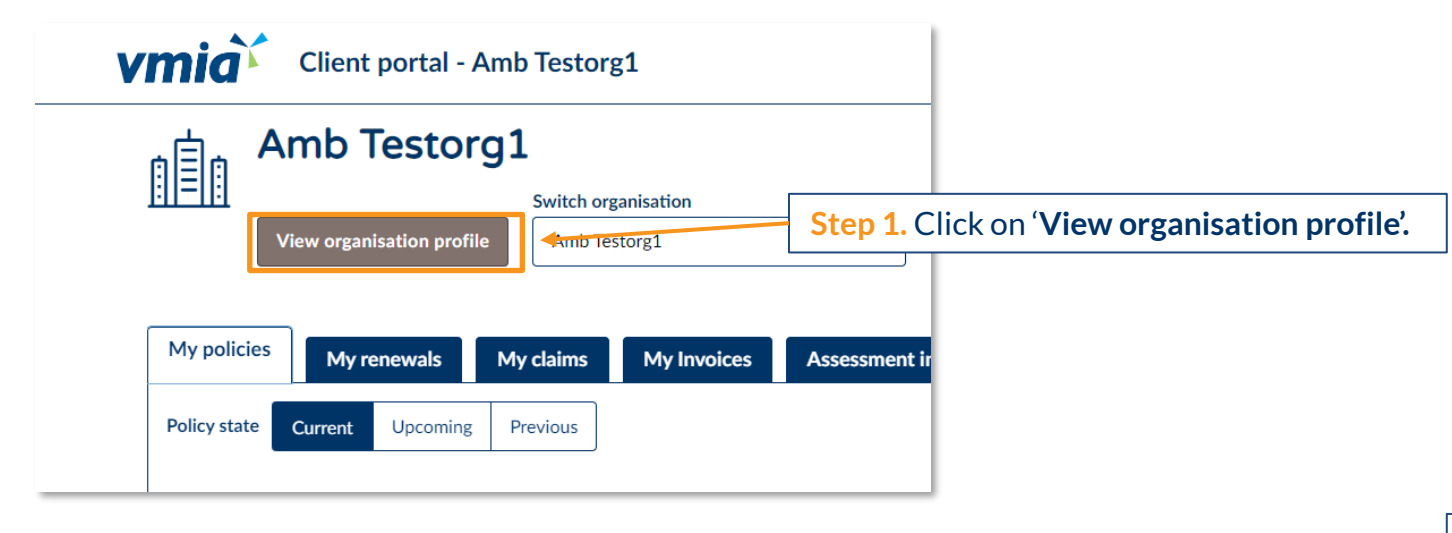

Note: If the contact has not yet been added to the portal, follow the steps outlined in the guide called, 'How do I add additional users?'

| Contacts   |           |            |                   | admin access to from the list and select ' <b>Update</b> '. |               |           |
|------------|-----------|------------|-------------------|-------------------------------------------------------------|---------------|-----------|
| First name | Last name | Contact ID | Email             | Status                                                      | Portal access |           |
| Tester01   | VMIA      | CONT-1537  | Test Organisation | ACTIVE                                                      | Yes           | 🖉 Update  |
| VMIA1      | test1     | CONT-1626  | Test Organisation | ACTIVE                                                      | Yes           | Ø Update  |
| Mrs        | CEO       | CONT-1827  | Test Organisation | PENDING-REGISTRATION                                        | Yes           | Actions ~ |
| Rahul      | uat       | CONT-1847  | Test Organisation | ACTIVE                                                      | Yes           | 🖉 Update  |

Step 2. Identify the contact you want to give

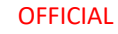

OFFICIAL

## How do I assign admin permissions to an existing user?

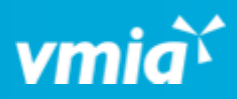

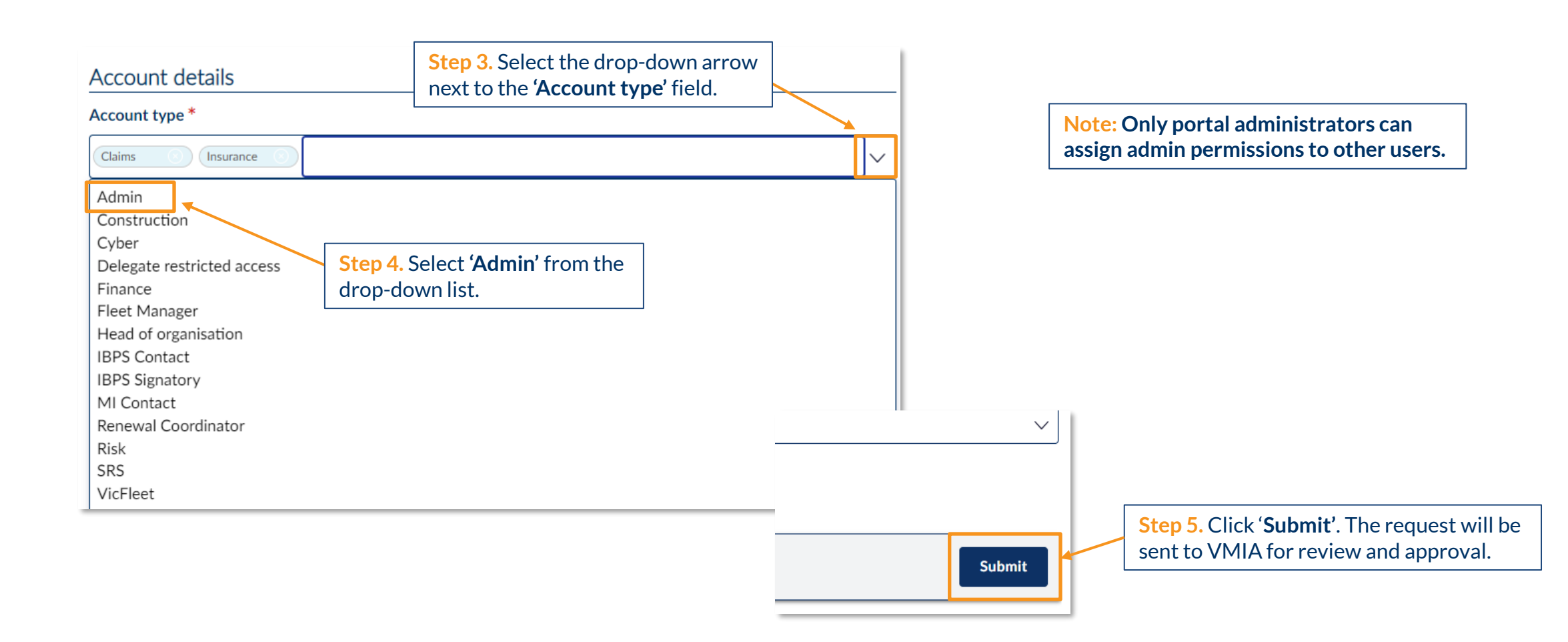